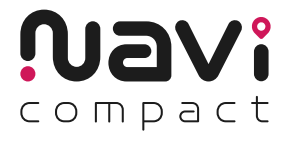

# GPS tracker installation guide **TELTONIKA FMC800**

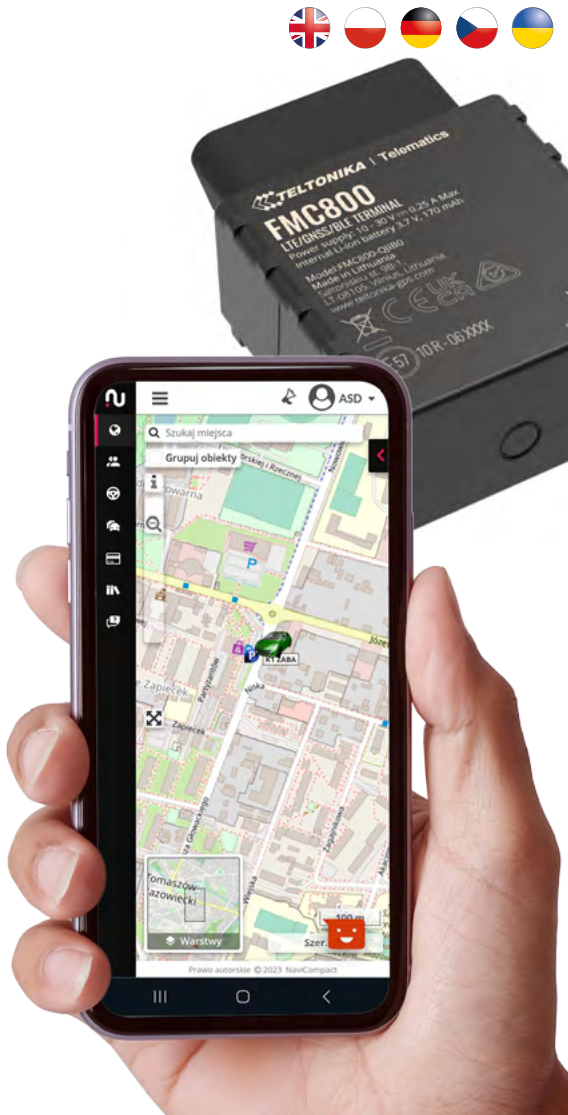

ΞN

After removing the device from the box, check its technical condition. Write down on a piece of paper the information regarding which vehicle you are assigning the purchased device to. Use the IMEI number.

#### **2. CONNECTING THE DEVICE**

Connect the device to the diagnostic socket, known as OBD2. Information on the location of the socket can be found in the service manual. After properly connecting the device, turn on the ignition. An LED should light up on the device.

# **3. ADDING DEVICES TO NAVICOMPACT APP**

- If you do not have an account in the NaviCompact app, register at https://app.navicompact.com/register or by scanning the QR code from the License Card. During registration, provide your email address, the 25-character code, and the IMEI number of the device.
- If you have an account, log in and in the Licenses section, add a new one by entering the license code and the IMEI number of the GPS Locator.

#### 4. MANAGING VEHICLES IN NAVICOMPACT APP

In the app, go to the Vehicle Management category and personalize the icon, brand, model, and registration number of the tracked vehicle.

#### If you have any problems, contact: support@navicompact.com

#### 1. ROZPAKUJ URZĄDZENIE

Po wyjęciu urządzenia z pudełka sprawdź jego stan techniczny. Zapisz na kartce informacje, do jakiego pojazdu przypisujesz zakupione urządzenie. Posługuj się numerem IMEI.

Navi

#### 2. PODŁĄCZENIE URZĄDZENIA

Urządzenie podłącz w gnieździe diagnostycznym, zwanym OBD2. Informacja o lokalizacji gniazda znajduje się w książce serwisowej. Po poprawnym podłączeniu urządzenia włącz zapłon. Na urządzeniu powinna zapalić się dioda LED.

## 3. DODAWANIE URZĄDZEŃ DO NAVICOMPACT APP

- Jeśli nie masz konta w aplikacji NaviCompact, zarejestruj się na https://app.navicompact.com/register lub skanując kod QR z Karty Licencji. Podczas rejestracji podaj adres e-mail, 25-znakowy kod i numer IMEI urządzenia.
- Posiadając konto, zaloguj się i w sekcji Licencje dodaj nowe urządzenie, podając kod licencji i numer IMEI Lokalizatora GPS.

#### 4. ZARZĄDZANIE POJAZDAMI W NAVICOMPACT APP

W aplikacji, przejdź do kategorii Zarządzanie pojazdami i spersonalizuj ikonę, markę, model oraz numer rejestracyjny śledzonego pojazdu.

W razie problemów, kontakt: support@navicompact.com.

# 1. GERÄT AUSPACKEN

Nach dem Herausnehmen des Gerätes aus der Verpackung überprüfen Sie seinen technischen Zustand. Notieren Sie auf einem Zettel die Informationen zu dem Fahrzeug, dem Sie das gekaufte Gerät zuordnen. Verwenden Sie die IMEI-Nummer.

# 2. ANSCHLIESSEN DES GERÄTES

Schließen Sie das Gerät an die diagnostische Buchse, bekannt als OBD2, an. Informationen über den Standort der Buchse finden Sie im Serviceheft. Nachdem Sie das Gerät ordnungsgemäß angeschlossen haben, schalten Sie die Zündung ein. An dem Gerät sollte eine LED-Leuchte aufleuchten.

# 3. HINZUFÜGEN VON GERÄTEN ZUR NAVICOMPACT APP

- Falls Sie kein Konto in der NaviCompact-App haben, registrieren Sie sich auf https://app.navicompact.com/register oder indem Sie den QR-Code von der Lizenzkarte scannen. Geben Sie bei der Registrierung Ihre E-Mail-Adresse, den 25-stelligen Code und die IMEI-Nummer des Gerätes an.

#### 4. VERWALTUNG VON FAHRZEUGEN IN DER NAVICOMPACT APP

Gehen Sie in der App zur Kategorie Fahrzeugverwaltung und passen Sie das Symbol, die Marke, das Modell sowie die Registrierungsnummer des verfolgten Fahrzeugs an.

#### Bei Problemen kontaktieren Sie: support@navicompact.com.

# 1. ROZBALTE ZAŘÍZENÍ

Po vyjmutí zařízení z krabice zkontrolujte jeho technický stav. Na papír si zapište informace o tom, ke kterému vozidlu přiřazujete zakoupené zařízení. Použijte IMEI číslo. Na záručním listu najdete informace o konfiguraci zařízení.

# 2. PŘIPOJENÍ ZAŘÍZENÍ

Zařízení připojte do diagnostické zásuvky nazývané OBD2. Informace o umístění zásuvky naleznete v servisní knížce. Po správném připojení zařízení zapněte zapalování. Na zařízení by se měla rozsvítit LED dioda.

# 3. PŘIDÁVÁNÍ ZAŘÍZENÍ DO APLIKACE NAVICOMPACT APP

- Pokud nemáte účet v aplikaci NaviCompact, zaregistrujte se na https://app.navicompact.com/register nebo naskenováním QR kódu z Licenční karty. Při registraci uveďte svůj e-mail, 25místný kód a IMEI číslo zařízení.
- Pokud máte účet, přihlaste se a v sekci Licence přidejte novou, uveďte licenční kód a IMEI číslo GPS lokátoru.

# 4. SPRÁVA VOZIDEL V APLIKACI NAVICOMPACT APP

V aplikaci přejděte do kategorie Správa vozidel a přizpůsobte ikonu, značku, model a registrační číslo sledovaného vozidla.

V případě problémů kontaktujte: support@navicompact.com.

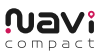

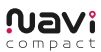

# 1. РОЗПАКУЙТЕ ПРИСТРІЙ

Після витягання пристрою з коробки перевірте його технічний стан. Запишіть на папері інформацію про те, до якого транспортного засобу ви призначаєте придбаний пристрій. Використовуйте номер IMEI.

#### 2. ПІДКЛЮЧЕННЯ ПРИСТРОЮ

Підключіть пристрій до діагностичного роз'єму, який називається OBD2. Інформація про місцезнаходження роз'єму знаходиться у сервісній книжці. Після правильного підключення пристрою ввімкніть запалення. На пристрої має загорітися світлодіодний індикатор LED.

# 3. ДОДАВАННЯ ПРИСТРОЇВ ДО ДОДАТКУ NAVICOMPACT АРР

- Якщо у вас немає облікового запису в додатку NaviCompact, зареєструйтеся на https://app.navicompact.com/register або скануючи QR-код з Ліцензійної картки. Під час реєстрації вкажіть свою електронну адресу, 25-значний код та номер IMEI пристрою.
- Маючи обліковий запис, увійдіть і в розділі Ліцензії додайте нову, вказавши ліцензійний код та номер IMEI GPS-локатора.

#### 4. VERWALTUNG VON FAHRZEUGEN IN DER NAVICOMPACT APP

В додатку перейдіть до категорії Управління транспортними засобами та персоналізуйте іконку, марку, модель та реєстраційний номер відстежуваного транспортного засобу.

У разі виникнення проблем, зверніться: support@navicompact.com.